# Create a Purchase Request

A **Purchase Request** is filled out by an employee to request stock items from inventory and/or items not carried in the warehouse. Both may be combined on one request.

1. A request can be started from the menu or from a Phase. Started from the Phase is easier since the request can copy need information from the Phase.

÷

Work Management

Phase Daily Assignments Purchase Request Shop Stock Appro

New

<u>ViewFinder</u> <u>Space Viewer</u> Timecard

Purchase Reques

- a. From the menu, under Work Management
  - i. Click <sup>+</sup> to start a new **Purchase Request**
  - ii. Click **Purchase Request** hyperlink and then click
- b. From the Phase you want to buy the materials on.
  - i. Click the Purchase Request hyperlink in the Action menu Transaction Transfe

| 2. | This will bring | you to the | Purchase | Request | screen |
|----|-----------------|------------|----------|---------|--------|
|----|-----------------|------------|----------|---------|--------|

| AiM Purchase Request |            |                                      |               |                                               |          | SCOTT 🚺 🚱                              | •      |
|----------------------|------------|--------------------------------------|---------------|-----------------------------------------------|----------|----------------------------------------|--------|
| Save Cancel          |            |                                      |               |                                               |          |                                        |        |
| View                 | 1057       |                                      | L             | ast Edited by SCOTT LLOYD On 10/14/22 8:29 AM | Status   | ٩                                      |        |
| Extra Description    |            |                                      | ]             |                                               |          |                                        |        |
| Notes Log            |            |                                      |               |                                               |          |                                        |        |
| User Defined Fields  |            |                                      | 11.           |                                               |          |                                        |        |
| Status History       |            |                                      |               |                                               | Total    |                                        | \$0.00 |
| Related Documents    |            |                                      |               |                                               |          |                                        |        |
|                      | Work Order | W2000082 Q                           | Date Needed   | <b></b>                                       | Region   | UCB Q                                  |        |
|                      |            |                                      | Requested By  | Q                                             |          | UNIVERSITY OF COLORADO BOULDER         |        |
|                      |            | 1135BRD - EMERGENCY LIGHT FLASHING   |               |                                               | Facility | MAIN CAMP Q                            |        |
|                      | Phase      | 001 Q                                | Natific Miles |                                               |          | MAIN CAMPUS                            |        |
|                      |            |                                      | Notity when   | Do Not Notify V                               | Property | [213 Q]                                |        |
|                      |            | 1135BRD - EMERGENCY LIGHT FLASHING . | Deliver To    | Q                                             |          |                                        |        |
|                      | Shop       | ELECTRICAL                           |               |                                               | Location | TISS BROADWAT (TISSBRD)                |        |
|                      |            | CENTRAL ELECTRICAL                   | Notify When   | Do Not Notify                                 | Location | ــــــــــــــــــــــــــــــــــــــ |        |
|                      |            |                                      |               | bonochouly .                                  |          |                                        |        |
|                      | Line Item  | s                                    |               |                                               |          | Remove                                 | dd     |
|                      | 🔲 Line Li  | ne Type Part/Equipment Description   |               | Contractor Address                            | Code UON | Quantity Unit Cost Subtotal S          | tatus  |

Because the above Purchase Request was started from a Phase the **Work Order**, **Phase**, **Shop**, **Region**, **Facility**, **Property** and **Location** (which was blank on the phase) were filled in. If you start the request from the main menu you should fill in the **Work Order** and **Phase** first as these will fill in the other fields for you.

- 3. Enter the Date Needed.
- 4. Optionally, fill in the following fields:
  - a. Requested By
  - b. Notify When (applies to the Requested By)
  - c. Deliver To
  - d. Notify When (applies to the Deliver To)

| 1057       |                                                    |              | Last Edited by SCOTT LLOYD On 10/14/22 8:29 AM | Status   | ٩                                             |
|------------|----------------------------------------------------|--------------|------------------------------------------------|----------|-----------------------------------------------|
|            |                                                    | lis          |                                                | Total    | \$0.00                                        |
| Work Order | W2000082 Q                                         | Date Needed  | Oct 17, 2022 10:31 AM 🗮                        | Region   | UCB Q                                         |
| Phase      | 1135BRD - EMERGENCY LIGHT FLASHING                 | Requested By | ANTEQUER Q                                     | Facility | UNIVERSITY OF COLORADO BOULDER<br>MAIN CAMP Q |
|            |                                                    | Notify When  | Complete v                                     | Property | 213 Q                                         |
| Shop       | 1135BRD - EMERGENCY LIGHT FLASHING .<br>ELECTRICAL | Deliver To   |                                                | Location | 1135 BROADWAY (1135BRD)                       |
|            | CENTRAL ELECTRICAL                                 | Notify When  | Complete v                                     | Location | Q                                             |
|            |                                                    |              |                                                |          |                                               |

- 5. To add other materials you need to the request, click
- 6. First you need to select what, in general, you are ordering on this line.

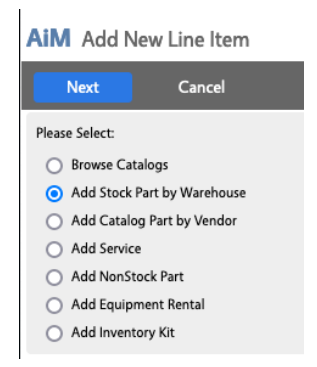

### A. OPTION - Browse Catalogs

a. Browsing the warehouse part catalogs is simple. You search by part category instead of description. You will be asked to select and Class and Commodity at a minimum, but you can narrow the search more by also selecting an Inventory Item classification also.

|                                                                                                    |                                                                                                    | Done                                                                                                    | Search                                                                                                    | Cancel                                                                  |                       |                                                     |                                                              |                                                                                                  |                                                                   |                                                                                                    |
|----------------------------------------------------------------------------------------------------|----------------------------------------------------------------------------------------------------|----------------------------------------------------------------------------------------------------|----------------------------------------------------------------------------------------------------|-------------------------------------------------------------------------|-----------------------|-----------------------------------------------------|--------------------------------------------------------------|--------------------------------------------------------------------------------------------------|-------------------------------------------------------------------|----------------------------------------------------------------------------------------------------|
|                                                                                                    |                                                                                                    | Class                                                                                                    |                                                                                                    | ٩                                                                       |                       |                                                     |                                                              |                                                                                                  |                                                                   |                                                                                                    |
|                                                                                                    |                                                                                                    | Commodity                                                                                                    |                                                                                                    | ٩                                                                       |                       |                                                     |                                                              |                                                                                                  |                                                                   |                                                                                                    |
|                                                                                                    |                                                                                                    | Inventory Item                                                                                                    |                                                                                                    | <u> </u>                                                                |                       |                                                     |                                                              |                                                                                                  |                                                                   |                                                                                                    |
|                                                                                                    |                                                                                                    | Green                                                                                                    | No 🗸                                                                                                    |                                                                         | Do not see what you a | are looking for                                     | ? Add NonStock                                               | <u>Part</u>                                                                                      |                                                                   |                                                                                                    |
|                                                                                                    |                                                                                                    | Inventory Part                                                                                                    | Vendor Part                                                                                                    | Part Description                                                        |                       |                                                     |                                                              |                                                                                                  |                                                                   |                                                                                                    |
|                                                                                                    |                                                                                                    |                                                                                                    |                                                                                                    |                                                                         |                       |                                                     |                                                              |                                                                                                  |                                                                   |                                                                                                    |
|                                                                                                    |                                                                                                    |                                                                                                    |                                                                                                    |                                                                         |                       |                                                     |                                                              |                                                                                                  |                                                                   |                                                                                                    |
| Ŀ                                                                                                    |                                                                                                    | Soarch                                                                                                    |                                                                                                    |                                                                         |                       |                                                     |                                                              |                                                                                                  |                                                                   |                                                                                                    |
| -                                                                                                    |                                                                                                    | Jearch                                                                                                    |                                                                                                    |                                                                         |                       |                                                     |                                                              |                                                                                                  |                                                                   |                                                                                                    |
| ט.                                                                                                    | Click 🗖                                                                                                    | Jearch                                                                                                    |                                                                                                    |                                                                         |                       |                                                     |                                                              |                                                                                                  |                                                                   |                                                                                                    |
| D.                                                                                                    | Click                                                                                                    |                                                                                                    |                                                                                                    |                                                                         |                       |                                                     |                                                              |                                                                                                  |                                                                   | •                                                                                                    |
| D.<br>M Part Sele                                                                                                    |                                                                                                    |                                                                                                    |                                                                                                    |                                                                         |                       |                                                     |                                                              |                                                                                                  | SCOTT                                                             | 6 🕩                                                                                                    |
| D.<br>M Part Selec                                                                                                    | Click ction                                                                                                    | Cancel                                                                                                    | _                                                                                                    |                                                                         |                       |                                                     |                                                              |                                                                                                  | SCOTT                                                             | <b>6</b> 🕩                                                                                                    |
| D.<br>M Part Selec<br>Done                                                                                                    | Click<br>ction<br>Search<br>HARDWARE                                                                                                    | Cancel                                                                                                    |                                                                                                    | _                                                                       | _                     |                                                     |                                                              | -                                                                                                | SCOTT                                                             | <b>6</b> 🕩                                                                                                    |
| D.<br>M Part Selec<br>Done<br>ass                                                                                                    | Click<br>ction<br>Search<br>HARDWARE<br>TOOLS                                                                                                    | Cancel                                                                                                    |                                                                                                    |                                                                         | -                     |                                                     | -                                                            | -                                                                                                | SCOTT                                                             | <b>()</b> (+)                                                                                                    |
| D.<br>M Part Seler<br>Done<br>ass<br>commodity<br>ventory Item                                                                                                    | Click Click | Cancel<br>Q<br>Q                                                                                                    | Denterschelung                                                                                                    |                                                                         | -                     | -                                                   |                                                              | -                                                                                                | SCOTT                                                             | <b>€</b> €+                                                                                                    |
| D.<br>M Part Seler<br>Done<br>Isss<br>Immodity<br>rentory Item<br>een                                                                                                    | Click<br>ction<br>Search<br>HARDWARE<br>TOOLS<br>No v                                                                                                    | Cancel<br>Q<br>Q                                                                                                    | Do not see what yc                                                                                                    | ou are looking for? <u>Add NonStock Part</u>                            |                       |                                                     |                                                              |                                                                                                  | SCOTT                                                             | <b>€</b> ↔                                                                                                    |
| D.<br>M Part Seler<br>Done<br>ass<br>mmodity<br>rentory Item<br>een                                                                                                    | Click<br>ction<br>Search<br>HARDWARE<br>TOOLS<br>No ~<br>Vendor Part                                                                                                    | Cancel<br>Q<br>Q<br>Q                                                                                                    | Do not see what yo                                                                                                    | ou are looking for? <u>Add NonStock Part</u>                            |                       | Contractor                                          | Address Code                                                 | Vender Description                                                                               | SCOTT<br>Unit Cost                                                | G G+                                                                                                    |
| D.<br>M Part Seler<br>Done<br>ass<br>mmodity<br>ventory Item<br>een<br>Inventory Part                                                                                                    | Click<br>Search<br>HARDWARE<br>TOOLS<br>TOOLS<br>No $\checkmark$<br>Vendor Part<br>27181                                                                                                    | Cancel<br>Q<br>Q<br>Part Description<br>IDEAL 45-615 INDUST. REF                                                                                                    | Do not see what yo                                                                                                    | ou are looking for? <u>Add NonStock Part</u>                            |                       | Contractor<br>1045                                  | Address Code<br>NA                                           | Vendor Description<br>REXEL                                                                      | SCOTT<br>Unit Cost<br>\$18.9900                                   | € (↔<br>Issue Factor                                                                                                    |
| D.<br>M Part Select<br>Done<br>mmmodity<br>ventory Item<br>een<br>Inventory Part<br>) P0972<br>) P2257                                                                                                    | Click<br>ction<br>Search<br>HARDWARE<br>TOOLS<br>TOOLS<br>No ~<br>Vendor Part<br>27181<br>41405                                                                                                    | Cancel<br>Q<br>Q<br>Part Description<br>IDEAL 45-615 INDUST. REF<br>GREENLEE HOLE SAW 11/                                                                                                    | Do not see what yo<br>LEX STRIPPER<br>8° FOR 3/4 CONDUIT I                                                                           | ou are looking for? <u>Add NonStock Part</u><br>P/N 825-1-1/8           |                       | Contractor<br>1045                                  | Address Code<br>NA<br>NA                                     | Vendor Description<br>REXEL<br>REXEL                                                             | SCOTT<br>Unit Cest<br>\$18.0900<br>\$9.1020                       | Exception                                                                                                    |
| D.<br>M Part Select<br>Done<br>mmodity<br>ventory Item<br>een<br><u>Inventory Part</u><br>) P2257<br>) P2282                                                                                                    | Click<br>ction<br>Search<br>HARDWARE<br>TOOLS<br>TOOLS<br>No ~<br>Vendor Part<br>27181<br>41405<br>99220587                                                                                                    | Cancel Cancel Ca | Do not see what yo<br>LEX STRIPPER<br>8° FOR 3/4 CONDUIT I<br>INGER # 6X301                                                          | ou are looking for? <u>Add NonStock Part</u><br>P/N 825-1-1/8           |                       | Contractor<br>1045<br>12957                         | Address Code<br>NA<br>NA<br>NA                               | Vendor Description<br>REXEL<br>REXEL<br>FASTENAL COMPANY                                         | SCOTT<br>Unit Cost<br>518.0900<br>\$9.1020<br>\$3.6936            | Ssue Factor                                                                                                    |
| D.<br>M Part Select<br>Done modify<br>ass<br>primodity ltem<br>inventory Part<br>22527<br>22527<br>2257<br>2257<br>2057<br>2057 | Click<br>Search<br>HARDWARE<br>TOOLS<br>TOOLS<br>TOOLS<br>No $\checkmark$<br>Vendor Part<br>27181<br>41405<br>99220587<br>10F545                                                                                                    | Cancel<br>Q<br>Q<br>Part Description<br>IDEAL 45-615 INDUST. REF<br>GREENLEE HOLE SAW 11/<br>HEX KEY SET "SMALL" GRA<br>IDEAL 45-615 INDUST. REF                                                                                                    | Do not see what yo<br>LEX STRIPPER<br>8° FOR 3/4 CONDUIT I<br>UNGER # 6X301<br>LEX STRIPPER                                          | ou are looking for? <u>Add NonStock Part</u><br>P/N 825-1-1/8           |                       | Contractor<br>1045<br>12957<br>1318                 | Address Code<br>NA<br>NA<br>NA<br>NA<br>NA                   | Vendor Description<br>REXEL<br>REXEL<br>FASTENAL COMPANY<br>WW GRAINGER INC.                     | SCOTT<br>Unit Cost<br>518.0900<br>53.6936<br>53.6936<br>522.8200  | Ssue Factor          1         1         1         1         1         1         1         1         1         1         1         1         1         1         1         1         1         1         1         1         1         1         1         1         1         1                                                                                                    |
| D.<br>M Part Select<br>Done 1<br>ass<br>ass<br>annodity<br>ventory Item<br>reen<br>inventory Part<br>2 2252<br>2 2252<br>2 2 2252<br>2 2 2252<br>2 2 2252<br>2 2 2 2 2 2 2 2 2 2 2 2 2 2 2 2 2 2 2                                                                                                     | Click<br>Search<br>HARDWARE<br>TOOLS<br>TOOLS<br>No Vendor Part<br>27181<br>41405<br>99220587<br>10F545<br>13J322                                                                                                    | Cancel<br>Q<br>Q<br>Part Description<br>IDEAL 45-615 INDUST, REF<br>GREENLEE HOLE SAW 1 1/<br>HEX KEY SET "SMALL" GRA<br>IDEAL 45-615 INDUST, REF<br>CAULK GUN 1/4 GAL. GRA                                                                                                    | Do not see what yo<br>LEX STRIPPER<br>8° FOR 3/4 CONDUIT I<br>INIGER # 6X301<br>LEX STRIPPER<br>INIGER P/N SE116 22-6                | ou are looking for? <u>Add NonStock Part</u><br>P/N 825-1-1/8<br>51-144 |                       | Contractor<br>1045<br>12957<br>1318<br>1318         | Address Code<br>NA<br>NA<br>NA<br>NA<br>NA<br>NA             | Vendor Description<br>REXEL<br>REXEL<br>FASTENAL COMPANY<br>WW GRAINGER INC.                     | SCOTT<br>Unit Cost<br>S18.0900<br>S3.6936<br>S22.8200<br>S15.5800 | Essue Factor          1         1         1         1         1         1         1         1         1         1         1         1         1         1         1         1         1         1         1         1         1         1         1         1         1         1         1         1         1                                                                                                    |
| D.<br>IM Part Seler<br>Done<br>lass<br>iommodity<br>iventory Item<br>ireen<br>Inventory Part<br>0 P0922<br>0 P2252<br>0 P2152<br>0 P2152<br>0 P2                                                                                                    | Click<br>Search<br>HARDWARE<br>TOOLS<br>TOOLS<br>TOOLS<br>No Vendor Part<br>27181<br>41405<br>99220587<br>10F545<br>13J322<br>1AVC2                                                                                                    | Cancel Cancel Ca | Do not see what yo<br>LEX STRIPPER<br>8' FOR 3/4 CONDUIT I<br>JINGER # 6X301<br>LEX STRIPPER<br>JINGER P/N SE116 22-6<br>R P/N 3UU45 | ou are looking for? <u>Add NonStock Part</u><br>P/N 825-1-1/8<br>51-144 |                       | Contractor<br>1045<br>12957<br>1318<br>1318<br>1318 | Address Code<br>NA<br>NA<br>NA<br>NA<br>NA<br>NA<br>NA<br>NA | Vendor Description<br>REXEL<br>REXEL<br>FASTENAL COMPANY<br>WW GRAINGER INC.<br>WW GRAINGER INC. | SCOTT Unit Cost Unit S18.0900 S3.6936 S22.8200 S15.5800 S16.330   | C      C     C |

c. Scan the list and select the part you want. (You can only select one at a time.)

| Click       | Done |
|-------------|------|
| Cherchine 1 |      |

| AiM Line Item                  |                     |                      |           |                                                |                  | SCOTT | 0 | Help | • |  |
|--------------------------------|---------------------|----------------------|-----------|------------------------------------------------|------------------|-------|---|------|---|--|
| Done Add                       | Cancel              |                      |           |                                                |                  |       |   |      |   |  |
| View                           | 1                   |                      |           | Last Edited by SCOTT LLOYD On 10/14/22 8:48 AM | Purchase Request | 1057  |   |      |   |  |
| Extra Description<br>Notes Log | HEX DRIVER 5/       | 16 1AVC4             |           |                                                | Status           | Open  | ~ |      |   |  |
| Related Documents              |                     |                      | 11.       |                                                | Line Type        | Stock | ~ |      |   |  |
|                                | Warehouse           |                      | Quantity  |                                                |                  |       |   |      |   |  |
|                                | Part                |                      |           |                                                |                  |       |   |      |   |  |
|                                | Class               | HARDWARE<br>HARDWARE | Unit Cost | \$2,1800                                       |                  |       |   |      |   |  |
|                                | Commodity           | TOOLS Q.             | Total     | \$0.00                                         |                  |       |   |      |   |  |
|                                | Vendor UOM<br>Green | EA<br>No             |           |                                                |                  |       |   |      |   |  |
| d. On the Line Item,           |                     |                      |           |                                                |                  |       |   |      |   |  |
| i.                             | Fill in t           | he <b>Quantity</b>   |           |                                                |                  |       |   |      |   |  |
| ii.                            | Click:              | Done                 |           |                                                |                  |       |   |      |   |  |

**Note:** If you cannot find the part in the Part Selection, and you know it is not a stocked part, you can go directly to the NonStock Part ordering screen by clicking the "Add Nonstock Part" hyperlink on the Part Selection screen.

# B. OPTION - Add Stock Part by Warehouse

a. You will need to pick a **Warehouse** unless there is only one, in which case that warehouse will be selected and you will go to the Line Item screen.

| AiM Line Item                  | SCOTT      | 0                                     | Help       | 6.                                             |                  |       |   |  |  |
|--------------------------------|------------|---------------------------------------|------------|------------------------------------------------|------------------|-------|---|--|--|
| Done Add                       | Cancel     |                                       |            |                                                |                  |       |   |  |  |
| View                           | 2          |                                       |            | Last Edited by SCOTT LLOYD On 10/14/22 8:57 AM | Purchase Request | 1057  |   |  |  |
| Extra Description<br>Notes Log |            |                                       |            |                                                | Status           | Open  | ~ |  |  |
| Related Documents              |            |                                       | <u>li.</u> |                                                | Line Type        | Stock | * |  |  |
|                                | Warehouse  | STORES Q                              | Quantity   |                                                |                  |       |   |  |  |
|                                | Part       | C C C C C C C C C C C C C C C C C C C |            |                                                |                  |       |   |  |  |
|                                | Class      |                                       | Unit Cost  | \$10.1900                                      |                  |       |   |  |  |
|                                | Commodity  | ٩                                     | Total      | \$0.00                                         |                  |       |   |  |  |
|                                | Vendor UOM | EA                                    |            |                                                |                  |       |   |  |  |
|                                | Green      | No                                    |            |                                                |                  |       |   |  |  |

- b. On the Part field click  $\mathsf{Q}$
- c. On the Inventory Part Profile you can search for an inventory part using any of the fields (or a combination of them) to find the part you need.

**AiM** Inventory Part Profile

| Ex | Execute Reset       |                   |        |  |  |  |  |  |  |  |
|----|---------------------|-------------------|--------|--|--|--|--|--|--|--|
| *  |                     | Operator          |        |  |  |  |  |  |  |  |
| Q  | Part<br>Description | = v<br>contains v | WRENCH |  |  |  |  |  |  |  |
| M  |                     |                   |        |  |  |  |  |  |  |  |
| ≡  | Class               | = ~               |        |  |  |  |  |  |  |  |
|    | Item                | = ~               |        |  |  |  |  |  |  |  |
|    | Туре                | = ~               | ▼      |  |  |  |  |  |  |  |
|    | UOM                 | = ~               |        |  |  |  |  |  |  |  |
|    | Green               | = ~               | ×      |  |  |  |  |  |  |  |
| d. | Click: Execute      |                   |        |  |  |  |  |  |  |  |

e. You will get a list of parts matching your criteria. Click the Part hyperlink to select the part and return to the Line Item screen.

| AIM Inventory Part |                                                        |       |  |  |  |  |  |  |
|--------------------|--------------------------------------------------------|-------|--|--|--|--|--|--|
| Done Search        | Show All Cancel                                        |       |  |  |  |  |  |  |
| <u>Part</u> ↓      | Description                                            | Green |  |  |  |  |  |  |
| <u>P2221</u>       | WRENCH ADJUSTABLE 6' 3R364                             | No    |  |  |  |  |  |  |
| <u>P2222</u>       | WRENCH ADJUSTABLE 8' KLD507-8 GRAINGER 3R370           | No    |  |  |  |  |  |  |
| <u>P2223</u>       | WRENCH KLEIN 506-10 OR PROTO J710G 3R376               | No    |  |  |  |  |  |  |
| <u>P2229</u>       | WRENCH PIPE STR. 10' ALUM. RIDGID 31090 GRAINGER 6A650 | No    |  |  |  |  |  |  |
| <u>P2230</u>       | WRENCH PIPE STR. 14" ALUM. RIDGID 31095 GRAINGER 6A651 | No    |  |  |  |  |  |  |
| <u>P2231</u>       | 6" PIPE STEEL PIPE WRENCH GRAINGER# 3R411              | No    |  |  |  |  |  |  |
| P2239              | LIQUID WRENCH SUPER PENETRANT, 11 OZ, #L1-12           | No    |  |  |  |  |  |  |
| TAW332             | WRENCH, ALLEN 3/32 IN                                  | No    |  |  |  |  |  |  |
| TAW516             | WRENCH, ALLEN 5/16 IN                                  | No    |  |  |  |  |  |  |

f. On the Line Item screen you will need to fill in the Quantity.

| AiM Line Item                                               | Cancel              | _                                                                 | -         | _                                              | -                                       | SCOTT                 | 0      | Help | • |
|-------------------------------------------------------------|---------------------|-------------------------------------------------------------------|-----------|------------------------------------------------|-----------------------------------------|-----------------------|--------|------|---|
| View<br>Extra Description<br>Notes Log<br>Related Documents | 2<br>WRENCH, ALLER  | N 3/32 IN                                                         |           | Last Edited by SCOTT LLOYD On 10/14/22 & S7 AM | Purchase Request<br>Status<br>Line Type | 1057<br>Open<br>Stock | ~<br>~ |      |   |
|                                                             | Warehouse<br>Part   | STORES Q<br>STORES WAREHOUSE<br>TAW332 Q<br>WRENCH. ALLEN 3/32 IN | Quantity  |                                                |                                         |                       |        |      |   |
|                                                             | Class<br>Commodity  | HARDWARE                                                          | Unit Cost | \$10.1900                                      |                                         |                       |        |      |   |
|                                                             | Vendor UOM<br>Green | EA<br>No                                                          | Total     | \$0.00                                         |                                         |                       |        |      |   |
| g. Click                                                    | Done                |                                                                   |           |                                                |                                         |                       |        |      |   |

# C. OPTION - Add Catalog Part by Vendor

a. You will go to the Line Item screen that allows you to pick the Contractor (vendor) and then one of the parts sold by the Contractor.

| AiM Line Item                  |              |              |                     |             |                                |                  |                  | •         | Help | •      |
|--------------------------------|--------------|--------------|---------------------|-------------|--------------------------------|------------------|------------------|-----------|------|--------|
| Done Add                       | Cancel       |              |                     |             |                                |                  |                  |           |      |        |
| View                           | 1            |              |                     | L           | ast Edited by DALLACE UNGER On | 6/15/22 12:18 PM | Purchase Request | 1086      |      |        |
| Extra Description<br>Notes Log |              |              |                     |             |                                |                  | Status           | Open 🗸    |      |        |
| Related Documents              |              |              |                     | 10          |                                |                  | Line Type        | Catalog 🗸 |      |        |
|                                |              |              |                     |             |                                |                  |                  |           |      |        |
|                                | Contractor   |              | )                   | Vendor Part |                                | Q                | Quantity         |           |      |        |
|                                | Address Code |              |                     | LIOM        |                                |                  |                  |           |      |        |
|                                | Address Code | ٩            |                     | 0011        | Q                              |                  |                  |           |      |        |
|                                |              |              |                     | Green       | No                             |                  | Unit Cost        |           |      |        |
|                                |              |              |                     | Class       |                                |                  | Total            |           |      | \$0.00 |
|                                |              |              |                     | Commodity   | ٩                              |                  | iotai            |           |      | 20.00  |
|                                |              |              |                     |             |                                |                  |                  |           |      |        |
| b. (                           | On the Con   | tractor fiel | d, click 🔍          |             |                                |                  |                  |           |      |        |
|                                |              |              | AiM Contrac         | ctor        |                                |                  |                  |           |      |        |
|                                |              |              | Done                | Search      | Cancel                         |                  |                  |           |      |        |
|                                |              |              | <u>Contractor</u> ↓ |             | <u>Description</u>             |                  |                  |           |      |        |
|                                |              |              | ACE HARDWARE        |             |                                |                  |                  |           |      |        |
|                                |              |              | AIRGAS USA          |             |                                |                  |                  |           |      |        |
|                                |              |              | AKRON INDUSTRIA     | 4           |                                |                  |                  |           |      |        |
|                                |              |              | ALCO-CHEM INC.      |             |                                |                  |                  |           |      |        |
|                                |              |              | AMAZON              |             |                                |                  |                  |           |      |        |

AMERICAN AIR FI

- c. You will be taken to a list of Contractors in your system. If you need to, you can click Search to narrow the list of Contractors. Once you find the Contractor you are looking for, click the Contractor Hyperlink to select the Contractor. This will also return you to the Line Item screen with the Contactor information filled in.
- d. On the **Vendor Part** field, click  ${}^{ extsf{Q}}$

#### AiM Vendor Part

| Done Search          | Cancel                                                     |       |
|----------------------|------------------------------------------------------------|-------|
| <u>Vendor Part</u> ↓ | Description                                                | Green |
| GOI1903-02           | PURELL ADV HAND SAN GREEN CERT GEL 1200ML LTX-12.2/C       | No    |
| GOI1904-02           | PURELL ADV GREEN CERT INST HAND SAN FOAM 1200ML LTX-12 2/C | No    |
| GOI1905-02           | LTX-12 PURELL ADVANCED HAND SANITIZER FOAM 2/C             | No    |
| GOI5072-02           | PURELL HC HEALTHY SOAP CM FM ES4 2/1200ML/CS               | No    |

e. This is a list of all the parts the Contractor sells. You can click Search to narrow the list of parts. Once you find the part you are looking for, click the Vendor Part hyperlink to slect the part and add the information to the Line Item screen.

| AIM Line Item                  |                                                                                   |        |             |                                                      |                  | SCOTT   | 0 | Help | •        |
|--------------------------------|-----------------------------------------------------------------------------------|--------|-------------|------------------------------------------------------|------------------|---------|---|------|----------|
| Done Add                       | Cancel                                                                            |        |             |                                                      |                  |         |   |      |          |
| View                           | 3                                                                                 |        |             | Last Edited by SCOTT LLOYD On 10/14/22 9:05 AM       | Purchase Request | 1057    |   |      |          |
| Extra Description<br>Notes Log | scription PREMIUM HIGH DENSITY PTEE THREAD SEALANT TAPE, 1/2 X 1296 Status Open ~ |        |             |                                                      |                  |         |   |      |          |
| Related Documents              |                                                                                   |        |             |                                                      | Line Type        | Catalog | ~ |      |          |
|                                | Contractor                                                                        | 1318 Q | Vendor Part | 3PDL1 Q                                              | Quantity         |         |   | 1    |          |
|                                | Address Code                                                                      |        | UOM         | PREMIUM HIGH DENSITY PTEE THREAD SEALANT TAPE,<br>EA |                  |         |   |      |          |
|                                |                                                                                   | NA     | Green       | EACH<br>No                                           | Unit Cost        |         |   |      | \$3.1000 |
|                                |                                                                                   | NA     | Class       | PLUMBING                                             | Total            |         |   |      | \$0.00   |
|                                |                                                                                   | NA     | Commodity   | REPAIR PARTS                                         |                  |         |   |      |          |
|                                |                                                                                   |        |             | REPAIR PARTS                                         |                  |         |   |      |          |

f. You will need to enter the **Quantity** and then click Done to add the line to the Purchase Request.

### D. OPTION - Add Service

a. You will go to the Line Item screen with only a few required fields.

| AiM Line Item                                       |              |   |           |                                                  |                  | 0       | Help | • |
|-----------------------------------------------------|--------------|---|-----------|--------------------------------------------------|------------------|---------|------|---|
| Done Add                                            | Cancel       |   |           |                                                  |                  |         |      |   |
| View                                                | 1            |   |           | Last Edited by DALLACE UNGER On 6/15/22 12:22 PM | Purchase Request | 1086    |      |   |
| Extra Description<br>Notes Log<br>Related Documents | I            |   |           |                                                  | Status           | Open 👻  |      |   |
|                                                     |              |   |           |                                                  | Line Type        | Service |      |   |
|                                                     | Contractor   | Q | Quantity  |                                                  |                  |         |      |   |
|                                                     | Address Code |   | Unit Cost |                                                  |                  |         |      |   |
|                                                     |              |   | Total     |                                                  |                  |         |      |   |

b. **Description** – You are required to provide a description of the services.

- c. Total You must provide a cost for the services.
- d. Optional You can provide a **Contractor** and their **Address Code** if you know it. The **Quantity** and **Unit Cost** are also not required.

| AiM Line Item                                     |                                 |                                                         |           |                                                |                  | SCOTT | 0 | Help | • |
|---------------------------------------------------|---------------------------------|---------------------------------------------------------|-----------|------------------------------------------------|------------------|-------|---|------|---|
| Done Add                                          | Cancel                          |                                                         |           |                                                |                  |       |   |      |   |
| View<br>Extra Description                         | 4                               |                                                         |           | Last Edited by SCOTT LLOYD On 10/14/22 9:16 AM | Purchase Request | 1057  |   |      |   |
| Notes Log                                         | RUN EXTERIOR G<br>TO JUNCTION B | SALVANIZED ELECTRICAL CONDUIT THROUGH EXTERIOR \<br>DX. | VALL BACK | -                                              | Status           | Open  | ~ |      |   |
| Real Colorado                                     |                                 |                                                         | Line Type | Service                                        |                  |       |   |      |   |
|                                                   | Contractor                      | 1007 Q                                                  | Quantity  |                                                |                  |       |   |      |   |
|                                                   | Address Code                    | GRAYBAR ELECTRIC COMPANY INC                            | Unit Cost |                                                |                  |       |   |      |   |
|                                                   |                                 | NA<br>NA                                                | Total     | 2500                                           |                  |       |   |      |   |
|                                                   |                                 | NA                                                      |           |                                                |                  |       |   |      |   |
| e. Click to add the line to the Purchase Request. |                                 |                                                         |           |                                                |                  |       |   |      |   |

## E. OPTION - Add a NonStock Part

a. You will go to the Line Item screen with only a few required fields.

| AiM Line Item                  |              |   |           |                                                  | DALLAC           | 0          | Help | •      |
|--------------------------------|--------------|---|-----------|--------------------------------------------------|------------------|------------|------|--------|
| Done Add                       | Cancel       |   |           |                                                  |                  |            |      |        |
| View                           | 1            |   | l         | Last Edited by DALLACE UNGER On 6/15/22 12:23 PM | Purchase Request | 1086       |      |        |
| Extra Description<br>Notes Log |              |   |           |                                                  | Status           | Open 🗸     |      |        |
| Related Documents              | L            |   | //        |                                                  | Line Type        | NonStock 🗸 |      |        |
|                                | Contractor   | Q | Part      |                                                  | Quantity         |            |      |        |
|                                | Address Code | Q | UOM       | ٩                                                |                  |            |      |        |
|                                |              |   | Green     | No 🗸                                             | Unit Cost        |            |      |        |
|                                |              |   | Class     |                                                  |                  |            |      |        |
|                                |              |   | Commodity | Q                                                | Total            |            |      | \$0.00 |

- b. **Description** You are required to provide a description of the part.
- c. **Part** The part number of the part.
- d. UOM Select a unit of measure from the list by clicking  ${}^{ extsf{Q}}$
- e. Quantity Number to purchase.
- f. Optional You can provide a **Contractor** and their **Address Code**, the **Unit Cost** and **Commodity** if you know them.

| AIM Line Item                  |                 |                        |           |                                                |                  | SCOTT   | 0   | Help      | •       |
|--------------------------------|-----------------|------------------------|-----------|------------------------------------------------|------------------|---------|-----|-----------|---------|
| Done Add                       | Cancel          |                        |           |                                                |                  |         |     |           |         |
| View                           | 5               |                        |           | Last Edited by SCOTT LLOYD On 10/14/22 9:26 AM | Purchase Request | 1057    |     |           |         |
| Extra Description<br>Notes Log | STAINLESS STEEL | ROUND 1.5" WALL FLANGE |           |                                                | Status           | Open    | ~   |           |         |
| Related Documents              |                 |                        | li.       |                                                | Line Type        | NonStoc | k v |           |         |
|                                | Contractor      | 54 Q                   | Part      | 982192                                         | Quantity         |         |     | 1.0000    |         |
|                                | Address Code    | WESTERN FASTENERS LLC  | UOM       | EA Q,<br>EACH                                  |                  |         |     |           |         |
|                                |                 | NA                     | Green     | No v                                           | Unit Cost        |         |     | \$27.4500 |         |
|                                |                 | NA                     | Class     |                                                |                  |         |     |           |         |
|                                |                 | NA                     | Commodity | Q                                              | Total            |         |     |           | \$27.45 |

- g. Click to add the line to the Purchase Request.
- F. OPTION Add Equipment Rental Ignore as this is not used.
- G. OPTION Add Inventory Kit Ignore as this is not used.
- 7. When all parts you need to order are on the Purchase Request, change the status to the status to send the Purchase Request off to be processed.

| AiM Purchase Request                                                            |                             |                                                                                 |                                                            |                             |                                                                         |                                                                                                  |                                                            |                                   |                  | SCOT                                                                                   | т                                      | 0          | •          |
|---------------------------------------------------------------------------------|-----------------------------|---------------------------------------------------------------------------------|------------------------------------------------------------|-----------------------------|-------------------------------------------------------------------------|--------------------------------------------------------------------------------------------------|------------------------------------------------------------|-----------------------------------|------------------|----------------------------------------------------------------------------------------|----------------------------------------|------------|------------|
| Save Cancel                                                                     |                             |                                                                                 |                                                            |                             |                                                                         |                                                                                                  |                                                            |                                   |                  |                                                                                        |                                        |            |            |
| View<br>Extra Description<br>Notes Log<br>User Defined Fields<br>Status History | 1057                        |                                                                                 |                                                            |                             |                                                                         | Last Edited by SCOTT L                                                                           | LOYD On 10/14/22 8:                                        | 29 AM Statu<br>Total              | 5                | INITIATION                                                                             | ۹                                      |            | \$2,542.92 |
| Related Documents                                                               | Work Order<br>Phase<br>Shop | W2000082<br>11358RD - EME<br>001<br>11358RD - EME<br>ELECTRICAL<br>CENTRAL ELEC | Q<br>ERGENCY LIGHT FLA<br>Q<br>ERGENCY LIGHT FLA<br>TRICAL | SHING<br>SHING .            | Date Needed<br>Requested By<br>Notify When<br>Deliver To<br>Notify When | Oct 17, 2022 10:<br>ANTEQUER<br>BEATRIZ ANTEQU<br>Complete<br>CALVOA<br>ANDREW CALVO<br>Complete | 31 AM (1)<br>(1)<br>(1)<br>(1)<br>(1)<br>(1)<br>(1)<br>(1) | Regio<br>Facili<br>Prope<br>Locat | in<br>ty<br>erty | UCB<br>UNIVERSITY OF COLORA<br>MAIN CAMP<br>MAIN CAMPUS<br>213<br>1135 BROADWAY (11358 | Q<br>ADO BOULDE<br>Q<br>Q<br>SRD)<br>Q | R          |            |
|                                                                                 | Line Item                   | s                                                                               |                                                            |                             |                                                                         |                                                                                                  |                                                            |                                   |                  |                                                                                        | Remo                                   | ove        | Add        |
|                                                                                 | Line L                      | ine Type                                                                        | Part/Equipment                                             | Description                 |                                                                         |                                                                                                  | Contractor                                                 | Address Code                      | UOM              | Quantity                                                                               | Unit Cost                              | Subtotal   | Status     |
|                                                                                 |                             | tock                                                                            | P2263                                                      | HEX DRIVER 5/               | 16 1AVC4                                                                |                                                                                                  |                                                            |                                   | EA               | 1.0000                                                                                 | \$2.1800                               | \$2.18     | Open       |
|                                                                                 | <u>2</u> S                  | tock                                                                            | TAW332                                                     | WRENCH, ALLE                | IN 3/32 IN                                                              |                                                                                                  |                                                            |                                   | EA               | 1.0000                                                                                 | \$10.1900                              | \$10.19    | Open       |
|                                                                                 | <u>3</u> C                  | Catalog                                                                         | 3PDL1                                                      | PREMIUM HIGH<br>X 1296      | H DENSITY PTEE THR                                                      | EAD SEALANT TAPE, 1/2                                                                            | 2 1318                                                     | NA                                | EA               | 1.0000                                                                                 | \$3.1000                               | \$3.10     | Open       |
|                                                                                 | <u>4</u> S                  | ervice                                                                          |                                                            | RUN EXTERIOR<br>THROUGH EXT | GALVANIZED ELECT<br>ERIOR WALL BACK TO                                  | RICAL CONDUIT<br>D JUNCTION BOX.                                                                 | 1007                                                       | NA                                |                  |                                                                                        |                                        | \$2,500.00 | Open       |
|                                                                                 | <u>5</u> N                  | lonStock                                                                        | 982192                                                     | STAINLESS STE               | EL ROUND 1.5" WALI                                                      | FLANGE                                                                                           | 54                                                         | NA                                | EA               | 1.0000                                                                                 | \$27.4500                              | \$27.45    | Open       |

- a. On the **Status** field click  ${}^{ extsf{Q}}$
- b. Select the correct status by clicking on the Status hyperlink.

| AIM Purchase Request Status |                                                |  |  |  |  |  |  |
|-----------------------------|------------------------------------------------|--|--|--|--|--|--|
| Done Search Show All        | Cancel                                         |  |  |  |  |  |  |
| Status                      | Description                                    |  |  |  |  |  |  |
| INITIATION                  | INITIATION                                     |  |  |  |  |  |  |
| CANCELED                    | CANCELED                                       |  |  |  |  |  |  |
| STOCK SUBMIT                | STOCK INVENTORY ORDER SUBMITTED                |  |  |  |  |  |  |
|                             | SUPERVISOR REVIEW                              |  |  |  |  |  |  |
| REJECTED                    | REJECTED                                       |  |  |  |  |  |  |
| MANAGER REVIEW              | MANAGER REVIEW                                 |  |  |  |  |  |  |
| ASSOC/ASST DIR RE           | ASSOCIATE DIRECTOR / ASSISTANT DIRECTOR REVIEW |  |  |  |  |  |  |
| APPROVED                    | APPROVED                                       |  |  |  |  |  |  |
| IN PROCESS                  | IN PROCESS                                     |  |  |  |  |  |  |
| FINALIZED                   | FINALIZED                                      |  |  |  |  |  |  |

8. Click Save on the Purchase Request screen.